## 動画が再生されない場合について

動画が再生されない場合には、以下を確認してください。

## <Flash Player がインストールされているかの確認>

動画教材を受講するためには、Flash Player がインストールされている必要があります。 https://nue.nihon-u.ac.jp/check/

上記アドレスにアクセスして、「Flash プラグインの確認」より Flash Player がインストールされて いるか確認してください。

FlashPlayer がインストールされていない場合は、【FlashPlayer がインストールされていない場合はこちらから】をクリックすると Adobe Flash Player のインストールページに遷移します。こちらから最新の Flash Player をインストールしてください。

#### <受講画面で Flash Player の設定を確認>

受講画面の Flash Player 設定方法につきましては、以下の「Chrome ブラウザで Flash Player 設定の確認方法」、「Edge ブラウザで Flash Player 設定方法」を確認してください。

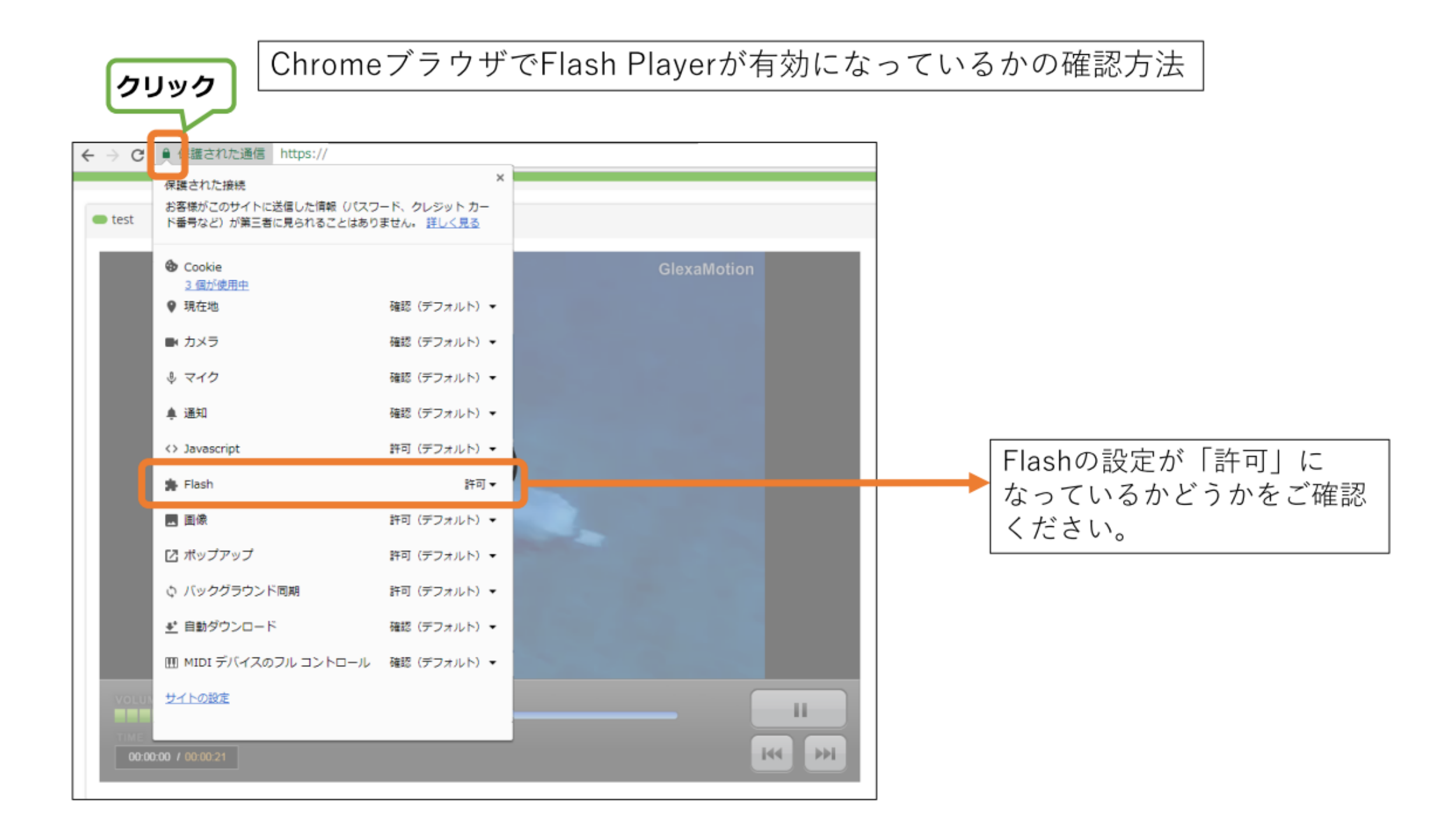

EdgeブラウザでFlash Playerを有効にする方法

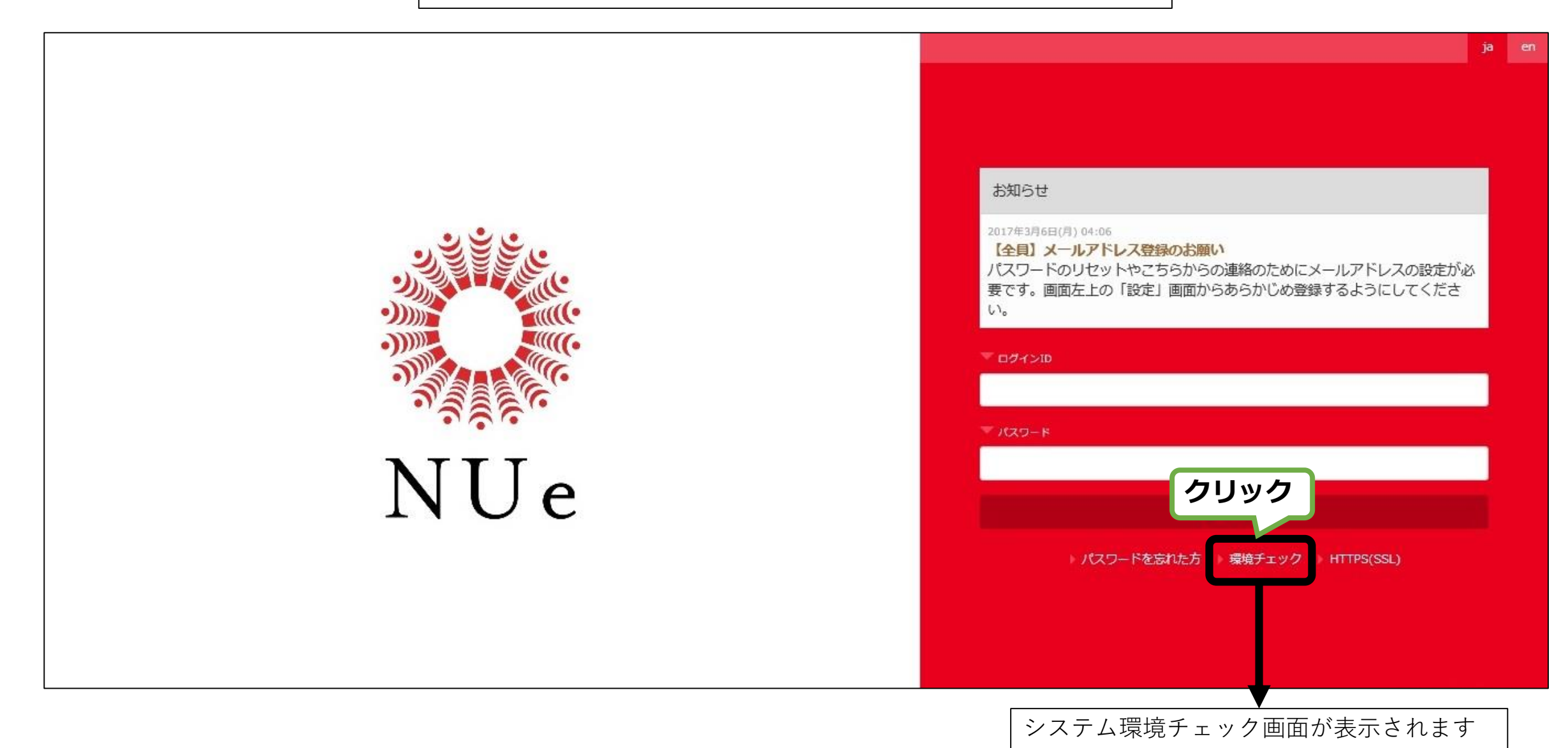

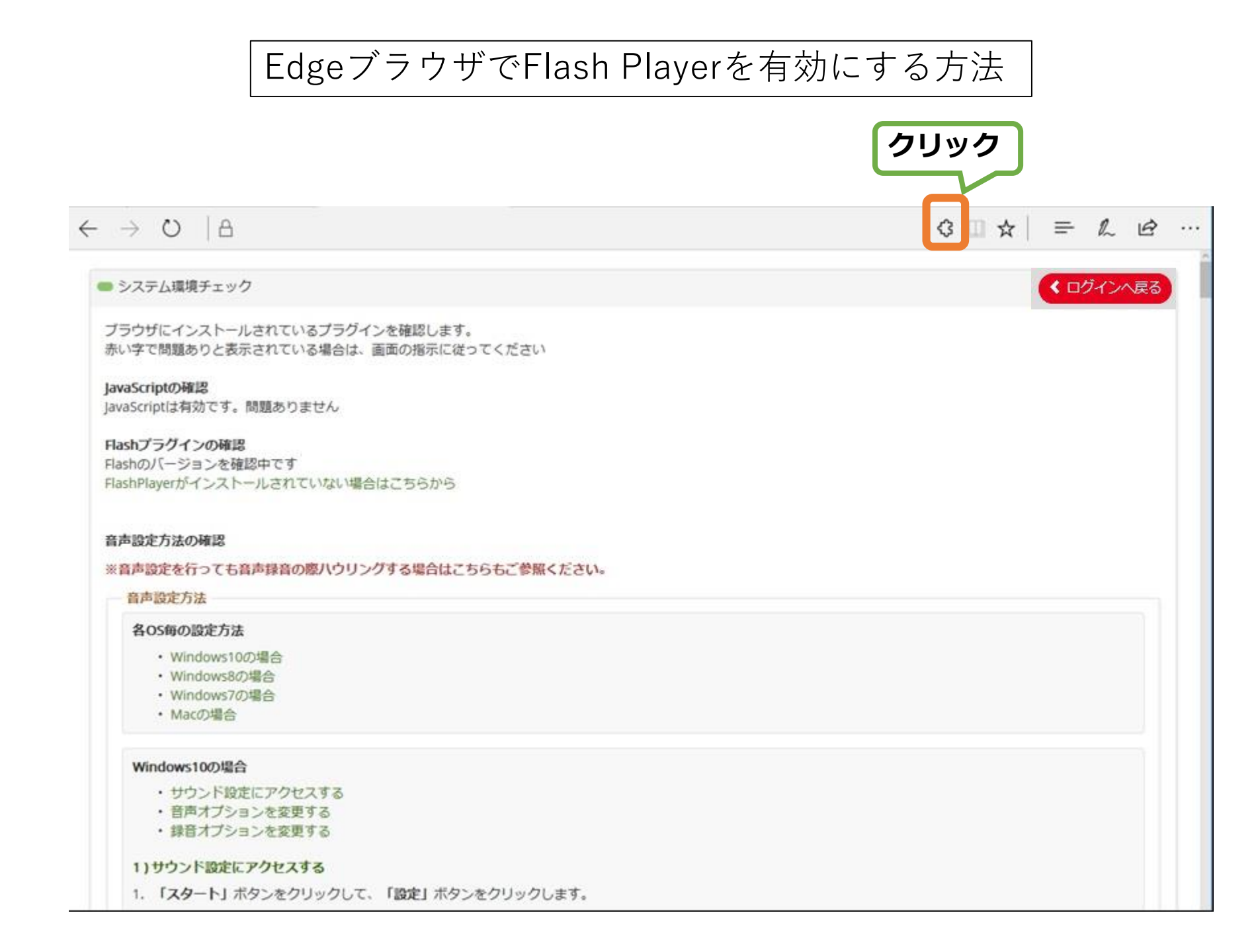

# EdgeブラウザでFlash Playerを有効にする方法

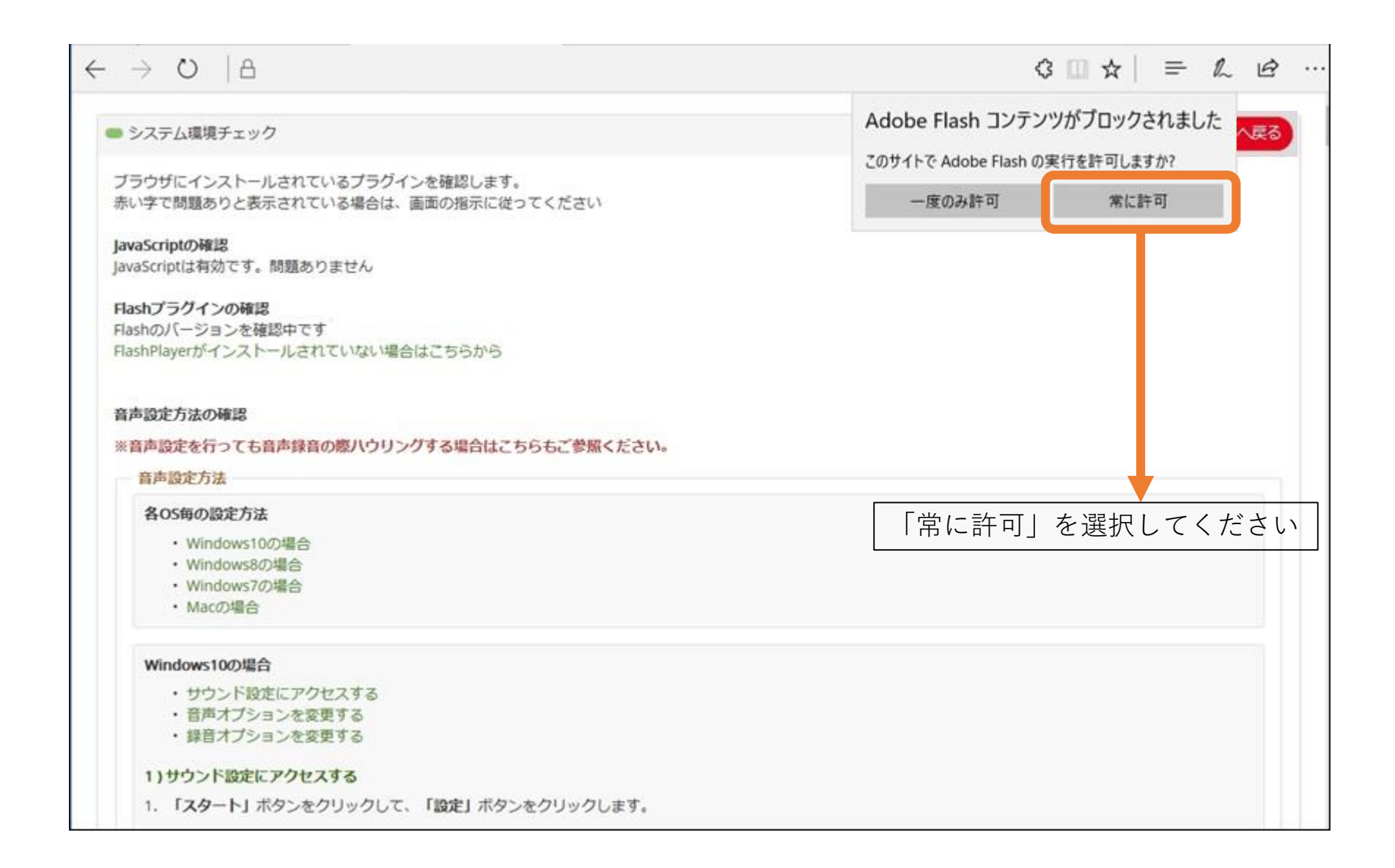

# EdgeブラウザでFlash Playerを有効にする方法

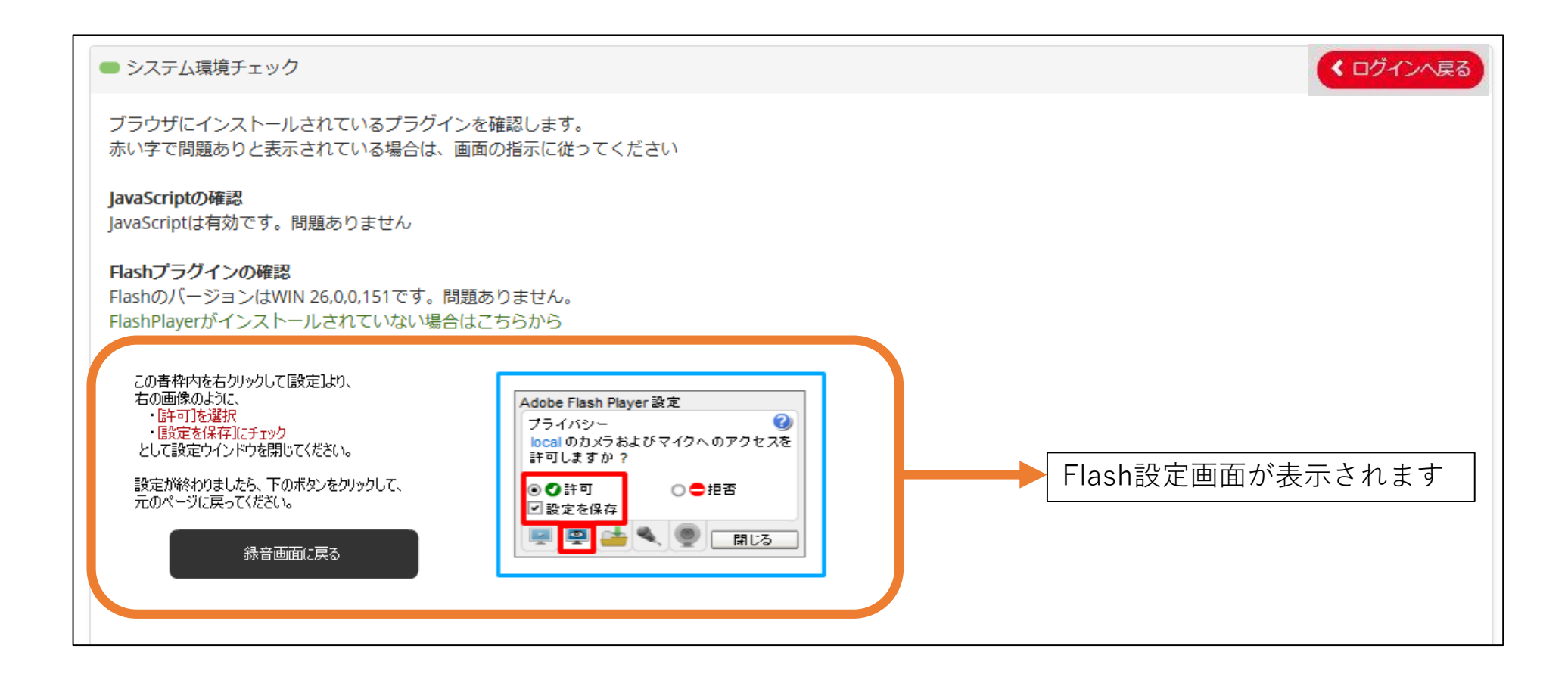